# Brukerveiledning digital skoleeksamen – DMMH

Før gjennomføring av digital skoleeksamen er det viktig å lese gjennom følgende brukerveiledning. Eksamen gjennomføres i eksamenssystemet WISEflow (WF) hvor en lockdown funksjon er aktivert, denne hindrer deg å få tilgang til dokumenter, nettsider eller programmer for kommunikasjon. Du bruker egen datamaskin. Enten PC eller Mac (ikke nettbrett, chromebook eller lignende). Hvis du ønsker å teste hvordan det er å ta en eksamen i WISEflow før eksamensdagen, så kan du gjøre dette under "Demoflows".

#### Før eksamen:

- Se at du har tilgang til eksamenen i WF. Dersom du ikke finner eksamenen senest en uke før eksamensdato, ta kontakt med <u>eksamen@dmmh.no</u> eller 73 56 83 00. Dersom ikke alle tilhørende arbeidskrav er godkjent, vil du ikke få tilgang til eksamen.
- Logg inn i WISEflow med din feidebruker her: https://europe.wiseflow.net/login/no/dmmh
- Finn aktuell eksamen i flowoversikt.

| 🌠 WISEflow                                                                                  |                             | Testina Prøven 👻 두 💈 💿 |
|---------------------------------------------------------------------------------------------|-----------------------------|------------------------|
| A Deltaker                                                                                  |                             |                        |
| Oversikt<br>Dette er oversikten over de flowene som du er                                   | ppmeldt til som deltaker    | 🛃 Deltakerarkiv        |
| Flows<br>Enkeltstäende                                                                      |                             | Filtrer flower Filtrer |
| Test skoleeksamen nr. 5         1           2         Startdate: 07.07.2022 12:00         3 | Status: Åpen for deltakelse |                        |
|                                                                                             | Demoflows                   |                        |

- 1. Navn på eksamenen
- 2. Type flow (for eksamener i låst miljø vil et bilde med hengelås vises)
- 3. Eksamensstart og sluttdato.
- 4. Tidslinje (flowen i eksempelet har eksamen startet).
- 5. Demoflows (Her kan du teste hvordan eksamen gjennomføres før eksamensstart, digital skoleeksamen gjennomføres i FLOWlock).
- Les <u>vurderingshåndboka</u>
- Se at din datamaskin møter generelle systemkrav. Se her for mer informasjon
- Skjekk at egen datamaskin er koblet på skolens tråløse nettverk (Eduroam)
- Skru av ad-blockers (som Ghostery eller AdBlock)
- Skru av VPN
- Google Chrome eller Mozilla Firefox må brukes som nettleser.
- Last ned siste versjon av FLOWlock. Se neste side (2) for instruks på hvordan man laster ned.

## Trykk «Veiledning til lockdown-browser».

| /eiledning til loc | kdown-browser                                                                                                    |
|--------------------|----------------------------------------------------------------------------------------------------|
| Flower             | n kan åpnes fra 1 time før den offisielle starttiden, men du kan ikke starte arbeidet før den offisielle starttiden.                                                            |
| Din besva          | relse skrives direkte i den innebygde editoren i WISEflow, som kun er tilgjengelig under et gitt tidsrom for flowen.                                                            |
| Den innebygde e    | ditoren kan bare brukes med lockdown-browseren. Når den er i bruk, begrenser lockdown-browseren tilgang til alle filer,<br>applikasjoner og systemhandlinger på din datamaskin. |
| Du må laste r      | ned og teste lockdown-browseren i forkant av offisiell starttid for flowen, ved å følge instruksjonene på lenken under.<br>Veiledning til lockdown-browser                      |

## Velg så «Prøv nettleseren».

| Du må installere den siste utgaven av lockdown-browseren for å kunne delta i<br>en lockdown-basert flow<br>1 Hent nyeste versjon<br>2. Verifiser lockdown-browser<br>For å delta i en flow som krever lockdown-browseren, må du installere og teste<br>den siste versjonen. Når nettleseren er installert, kan du teste den under for å<br>sikre at alle systemkrav er oppfylt.<br>2 Prøv nettleseren |                                        | <ol> <li>Installer/oppdater nettleser</li> </ol>                                                                                                    |
|----------------------------------------------------------------------------------------------------|----------------------------------------|----------------------------------------------------------------------------------------------------|
| 1       Hent nyeste versjon         2. Verifiser lockdown-browser         For å delta i en flow som krever lockdown-browseren, må du installere og teste den siste versjonen. Når nettleseren er installert, kan du teste den under for å sikre at alle systemkrav er oppfylt.         2       Prøv nettleseren                                                                                       | Du må installer                        | re den siste utgaven av lockdown-browseren for å kunne delta i<br>en lockdown-basert flow                                                                                  |
| <ul> <li>2. Verifiser lockdown-browser</li> <li>For å delta i en flow som krever lockdown-browseren, må du installere og teste den siste versjonen. Når nettleseren er installert, kan du teste den under for å sikre at alle systemkrav er oppfylt.</li> <li>2 Prøv nettleseren</li> </ul>                                                                                                    |                                        | 1 Hent nyeste versjon                                                                                                    |
| For å delta i en flow som krever lockdown-browseren, må du installere og teste<br>den siste versjonen. Når nettleseren er installert, kan du teste den under for å<br>sikre at alle systemkrav er oppfylt.<br>2 Prøv nettleseren                                                                                                    |                                        | 2. Verifiser lockdown-browser                                                                                                    |
|                                                                                                    | For å delta i en f<br>den siste versjo | flow som krever lockdown-browseren, må du installere og teste<br>onen. Når nettleseren er installert, kan du teste den under for å<br>sikre at alle systemkrav er oppfylt. |

1. Hent siste versjon av flowlock.

2. Test om alle systemkrav er oppfylt før eksamensdagen.

Dersom 2 grønne ikoner vises, er det i orden for eksamensgjennomføringen.

| 8 Verifisering av nettles | er                                                                                |        |
|---------------------------|-----------------------------------------------------------------------------------|--------|
| Teknologi                 | Testresultat                                                                      | Status |
| Nettleser versjon         | FLORING Investor of ALIA                                                          |        |
| Secure websockets         | Autota                                                                            |        |
|                           | 🖌 Lockdown-browseren har blitt verifisert på denne datamaskinen med gjeldende opp | . In . |
|                           | Audutt                                                                            |        |

# På eksamensdagen:

- Møt opp i god tid før eksamen. Etter ankomst skal du umiddelbart sette opp nødvendig utstyr og logge på WF og lockdown modus. Dersom det nedlåste systemet ikke er startet til eksamensstart kan dette ansees som mistanke om fusk.
- Ta med egen bærbar PC/Mac, ladekabel og gyldig legitimasjon (ikke digitalt på telefon).
- Logg inn på WISEflow og gjør deg klar til eksamen ved å trykke «start flow» og starte flowlock. Du vil da komme til et nedtellingsbilde.

|                                  | Nedtelling til flowstart                                                                          |
|----------------------------------|---------------------------------------------------------------------------------------------------|
| 1. Besvarelse                    | Flowen er ikke startet ennå. Du vil automatisk få adgang til<br>oppgavesettet når flowen starter. |
| Start flow                       | Flowen starter om                                                                                 |
| Flawstart) 05-02-00              | 00t 00m 30s                                                                                       |
| 💧 Besareben skal være ansnymiset |                                                                                                   |

- Når eksamen starter må du skrive inn passordet som deles ut av eksamensvaktene. Når du kommer inn, kan du starte med å skrive besvarelsen.

| Passord for deltakelse                                                                    |  |  |  |  |  |  |  |
|-------------------------------------------------------------------------------------------|--|--|--|--|--|--|--|
| For å få tilgang til flowen skal du nå innstille det opplyste<br>passordet for deltakelse |  |  |  |  |  |  |  |
| Passord                                                                                   |  |  |  |  |  |  |  |
|                                                                                           |  |  |  |  |  |  |  |
| Avbryt Start                                                                              |  |  |  |  |  |  |  |

Skoleeksamen gjennomføres enten i FLOWlock (oppgavetekst lastet opp som PDF) eller FLOWmulti (Oppgavetekst laget direkte i WF).

I oversiktsbilde vil du se hvilken type flow eksamen gjennomføres i. Det oppgis også i flowbeskrivelsen.

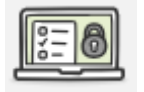

FLOWmulti

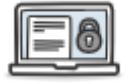

FLOWlock

## FLOWlock:

| V           | VISEfl             | ow              | Gå    | ut    | ٩        | R R            | TEST F     |            | 308:11<br>CK LINGD | ۲S<br>VS | ₩. | 0 | / | 🔓 Les f | flowbes | krivelsen |   |       |     |                                 |                              | 5 (                                                    | iå til innleve                                             | ring                       |
|-------------|--------------------|-----------------|-------|-------|----------|----------------|------------|------------|--------------------|----------|----|---|---|---------|---------|-----------|---|-------|-----|---------------------------------|------------------------------|--------------------------------------------------------|------------------------------------------------------------|----------------------------|
| Ti<br>Av: K | ttel<br>Kristin Jo | : Mir<br>hansen | bes   | var   | else     | Ø              | 8          |            |                    |          |    |   |   |         |         |           |   |       |     |                                 | 3                            | Flov<br>Gjenstående tid: (<br>Besvarels                | ven slutter kl. 12<br>+216 dager) 02:<br>en er lagret i WI | 2:00:00<br>48:48<br>SEflow |
| (?) Info    | rmasjon (          | om oppgave      | n     |       |          |                |            |            |                    |          |    |   |   |         |         |           |   | 6     |     | (                               | 0 Sett (                     | deltakelse på paus                                     | e Skjul side                                               | panel 🗸                    |
| Avsnitt     |                    | ▼ 12p           | t≁ F  | k     | <u>U</u> | <del>S</del> - | <u>A</u> • | <u>A</u> • | $\times_i$         | ¢Ω       | E  | Ξ | ∃ |         | ₩.      | i E       | Ē | RBC . | - + | è                               | <u></u> ×                    |                                                        |                                                            |                            |
| [           |                    |                 |       |       |          |                |            |            |                    |          |    |   |   |         |         |           |   |       | <   |                                 |                              | Valgmulighet                                           | er                                                         | >                          |
| 2           | Dette              | e er min        | eksam | ensbe | svarels  | se.            |            |            |                    |          |    |   |   |         |         |           |   |       | 1   |                                 |                              | Oversik                                                | t                                                          |                            |
|             |                    |                 |       |       |          |                |            |            |                    |          |    |   |   |         |         |           |   |       | 0   | <b>ppga</b><br>Her ka<br>oppgav | IVESE<br>n du se<br>vesettet | e <b>tt</b><br>oppgavesettet. Du<br>ved å trykke på de | kan forstørre<br>t                                         |                            |
|             |                    |                 |       |       |          |                |            |            |                    |          |    |   |   |         |         |           |   |       | Ir  | inho                            | ldsfo                        | ortegnelse                                             |                                                            |                            |

- 1. Trykk her for å se oppgaveteksten. Vi anbefaler å åpne denne i egen fane.
- 2. Trykk her for å skrive besvarelsen.

3. Gjenværende tid på eksamen og når besvarelsen sist ble lagret. Dette skjer automatisk med internettilgang.

4. Nåværende klokkeslett

5. Innleveringsknapp. Signaliser til eksamensvakt at du skal levere oppgave. Eksamensvakten vil så skrive inn et passord, du trykker selv på innleveringsknappen.

- 6. Skrift målform på stavekontroll.
- 7. Trykk her for å åpne oppgaveteksten i egen fane.

## Oppgavesett

| Brukerveiledning digital skoleeksemen – DMMH                                                                                                    |
|----------------------------------------------------------------------------------------------------|
| Na generalita gori plata kain kaonan cinin ding Sara generality di kristana kapa<br>kaonang pana diga ini statumengkan di Mahada (Mi) pana na kain dina dingkan atlanti,<br>pana kain ng kain generality di kaonang matakai ding pangaman di kaonang kaing. Sa<br>mang kain generality di kaonang kaing kaing kaing kaing kaing kaing kaing kaing<br>matakai generalita na sana kaonan (1920 sa valer s'anatasa).                                                                                                    |
| for chairren:                                                                                                    |
| <ul> <li>Se at man handgang di atawanan 1987, Danara da Kas Thana eksaman amat anaka far<br/>ekaman statu, na karana mat <u>atawan di sering di atawan</u> 2000 20, Desan ila uku<br/>athemat a statistera pergéner, stati al uka tanga di atawan<br/>la taganan stiffatua mat ata infantasara tari <u>tatua di sea sering di atawan</u><br/>Inganan stiffatua mat ata infantasara tari <u>tatua di sea sering di atawan</u><br/>Inganan stiffatua mat ata infantasara tari <u>tatua di</u> sea sering di atawan<br/>Inganan stiffatua mat ata infantasara tari <u>tatua di</u> sea sering di atawan<br/>Inganan stiffatua mat ata infantasara tari <u>tatua di</u> sea sering di atawan<br/>Inganan stiffatua mat ata infantasara tari <u>tatua di</u> sea sering di atawan<br/>Ingana sering di atawan sering di atawan sering di atawan sering di atawan<br/>Ingana sering di atawan sering di atawan sering di atawan<br/>Ingana sering di atawan sering di atawan sering di atawan<br/>Ingana sering di atawan sering di atawan<br/>Ingana sering di atawan sering di atawan<br/>Ingana sering di atawan sering di atawan<br/>Ingana sering di atawan<br/>Ingana sering</li></ul> |
| A Multiple     Annumber (A)     Annumber (A)                                                                                                    |
| Structure view indexe (The Die     Structure view indexe (The Die                                                                                                    |
|                                                                                                    |
| <ol> <li>Non-pill-instances</li> <li>Specification and the second second secon</li></ol>                                                                                                    |
| Marganizational and a second second sec                                                                                                    |
| Sitt wider 04 (503)<br>Deamara words 00                                                                                                    |
| < Side 1 / 3 >                                                                                                    |
| Brukerveiledning digital skoleeksamen - student.pdf                                                                                                    |
| Åpne i ny fane                                                                                                    |

#### FLOWmulti:

| 🜠 WISEflow 🛛 🖓 ut                        | P TEST NOV 2023 | @11:01 🕫 🔘 | Ces flowbeskrivelsen |                  | 3 Gå til innlevering                                                                 | ה            |
|------------------------------------------|-----------------|------------|----------------------|------------------|--------------------------------------------------------------------------------------|--------------|
| Tittel: Min besva<br>An Kristin Johansen | relse           | 2          |                      | 4 <sup>Gje</sup> | Flowen slutter kl. 08:43:0<br>nstående tid: (+34 dager) 21:41:56<br>Ennå ikke lagret | 30<br>5<br>1 |
| 4 av 6                                   | -               |            |                      | 5                | ▲ Neste ▶                                                                            |              |
| Her skal du velge to riktige svar.       | 1               |            |                      |                  | 6 🗉                                                                                  | £            |
| [Valg A]                                 |                 |            |                      |                  | G                                                                                    | 5            |
| [Valg C]                                 |                 |            |                      |                  | 2                                                                                    | 5            |
| [Valg B]                                 |                 |            |                      |                  | Œ                                                                                    | a            |
| C IVala DI                               |                 |            |                      |                  |                                                                                      | a            |
| Veig et svaralternativ                   |                 |            |                      |                  | 9                                                                                    | 5            |
| [Valg D]                                 |                 |            |                      |                  |                                                                                      |              |
| <ul> <li>Vet ikke</li> </ul>             |                 |            |                      |                  |                                                                                      |              |
| [Valg A]                                 |                 |            |                      |                  | - 1 <b>-</b> -                                                                       |              |
| [Valg C]                                 |                 |            |                      |                  |                                                                                      |              |
| [Valg B]                                 |                 |            |                      |                  |                                                                                      |              |
| Kort spørsmål                            |                 |            |                      |                  |                                                                                      |              |
|                                          |                 |            |                      |                  |                                                                                      |              |
| Skriv inn spørsmålsteksten her           |                 |            |                      |                  |                                                                                      |              |
| ¥ ≣ i≣                                   | á               |            |                      |                  |                                                                                      |              |
| Mer 👽 7                                  |                 |            |                      |                  |                                                                                      |              |
| ✓ Neste ►                                |                 |            |                      |                  |                                                                                      |              |

- 1. Her skrives oppgavetekst, hvordan oppgavene er utformet kan variere.
- 2. Klokke
- 3. Innleveringsknapp. Signaliser til eksamensvakt at du skal levere oppgave. Eksamensvakten vil så skrive inn et passord, du trykker selv på innleveringsknappen
- 4. Avslutningstidspunkt, gjenstående tid (kan skjules ved å trykke på) og sist lagret.
- 5. Bla mellom seksjoner
- 6. Meny med ulike valg, se bilde nedenfor.
- 7. Indikerer at det finnes flere spørsmål i oppgaveteksten ved å bla nedover.

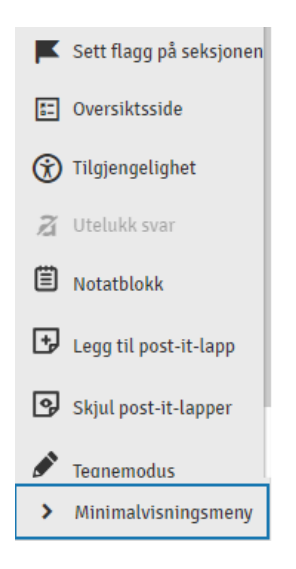

På valgmenyen finner kandidatene forskjellige velg. Det vil kun vises for studentene og vil ikke videreføres til sensor.

## *Etter Innlevering:*

Når du har levert vil de få opp dette bildet etter å ha avsluttet FLOWlock.

| 1. Besvarelse                                                           | 2. Omslag   | 3. Innlever                      |
|-------------------------------------------------------------------------|-------------|----------------------------------|
| Besvarelsen skal være anonymisert      (kjo@dmmh.no)-Min besvarelse.pdf | Se omslaget | ✓ Innlevert<br>24/10/2022, 09:21 |
| 1                                                                       |             | Send kvittering                  |

- 1. Se innlevert besvarelse.
- 2. Send kvittering på epost til seg selv.

Du kan så pakke sammen og forlate eksamenslokalet.